# Инструкция по заполнению заявки на субсидию на сайте zayavka.22kanikuli.ru

1) Для заполнения заявки на субсидию заходим на сайт <u>https://zayavka.22kanikuli.ru</u>

| 🔀 MAV-4400 «Kenergetur» 🛛 🗙 | +                                                                                                    |     | • - a |
|-----------------------------|----------------------------------------------------------------------------------------------------|-----|-------|
| (€) → @ @                   | (0) 🔒 https://paywa.220anloal.nu                                                                                                    | 🗵 😭 | ₩ 🖾 🗏 |
|                             | Россия, Антайский край, с Барнаун, пр. Стреителий, 22. Вседа на сакак 8 (3853) 50-85-97.                                                    |     | *     |
|                             | Садата никулы (Падата никулы) Пака<br>Алгерализи                                                                                            |     |       |
|                             | Уважаемые родители!<br>Как получаль палон?!<br>Оставле заявку на тапон, заголика<br>предпоженную ниже форму.                                |     |       |
|                             | BN ARKANANARE KANDI A AKATA<br>ARTI DAR KANDI A AKATA<br>ARTI DAR KANDI A AKATA<br>BARTI DAR KANDI A AKATA<br>BARTINA<br>BARTINA<br>BARTINA |     |       |
|                             |                                                                                                    |     |       |
|                             | да пер<br>обратите съ вочис пагеря<br>рофилите талон<br>и приобретите путёвку В центре «Каникулон<br>ул. Червонная в, каб. 1                |     |       |

2) Пролистываем страницу вниз до появления формы заявки

| MAY = LLOO = Karnesymen X + |                                           |                                              |                 | - 9      |
|-----------------------------|-------------------------------------------|----------------------------------------------|-----------------|----------|
| (€) → ୯ @ .<br>             | Mtus//ayarka22karikaluu                   |                                              |                 | © ☆ IN 0 |
|                             |                                           | Часто задаваемые вопросы                     |                 |          |
|                             |                                           | Оформление талона                            |                 |          |
|                             | 1                                         | для шиольника Алтайского края (до 15 лет вкл | очаптельно)     |          |
|                             | Информация о ребёнке                      |                                              |                 |          |
|                             | <b>O</b> marian                           | Ibex                                         | Divector        |          |
|                             | dd.mm. yyyy                               | СНИЛС ребова                                 |                 |          |
|                             | Информация об образовательно              | м учреждении                                 |                 |          |
|                             | Муниципалитит образовательного учреждиния |                                              |                 |          |
|                             | Образовательное учреждение                | <ul> <li>Knact</li> </ul>                    | 🗸 Латера        | <u> </u> |
|                             | Информация о родителе / заявит            | теле                                         |                 |          |
|                             | Quantinas                                 | Iba                                          | Оняство         |          |
|                             | Место роботы                              |                                              |                 |          |
|                             | Ages principation                         |                                              |                 |          |
|                             | 5-mail                                    |                                              |                 |          |
|                             | Titordoni laofiatussali                   | Tempor group                                 | uli (ecui ecui) |          |

3) Заполняем блок информации о ребёнке

| Информация о ребёнке |               |          |
|----------------------|---------------|----------|
| Фамилия              | Имя           | Отчество |
| Дата рождения        | СНИЛС ребёнка |          |

## 4) Заполняем блок информации о школе ребёнка

| Информация об образовательном учреждении  |        |       |   |        |   |
|-------------------------------------------|--------|-------|---|--------|---|
| Муниципалитет образовательного учреждения |        |       |   |        |   |
| Образовательное учреждение                | $\sim$ | Класс | ~ | Литера | ~ |

Для выбора школы необходимо сначала выбрать муниципалитет образовательного учреждения

### 5) Заполняем блок информации о родителе/заявителе

| Информация о родителе / заявителе |       |                              |          |  |
|-----------------------------------|-------|------------------------------|----------|--|
| (Davranua                         | Има   |                              | OTRACTRO |  |
| V datalala                        | rinia |                              | OTICLED  |  |
| Место работы                      |       |                              |          |  |
|                                   |       |                              |          |  |
| Адрес регистрации                 |       |                              |          |  |
| E-mail                            |       |                              |          |  |
|                                   |       |                              |          |  |
| Телефон мобильный                 |       | Телефон домашний (если есть) | )        |  |

#### 6) Выбираем округ лагеря, сам лагерь и сезон

| Информация о лагере                                                     |        |       |
|-------------------------------------------------------------------------|--------|-------|
|                                                                         |        |       |
| Округ лагеря<br>—                                                       |        |       |
|                                                                         |        |       |
| Оздоровительный лагерь<br>—                                             | $\sim$ | Сезон |
| Местонахожление: для отображения адреся выберите оздоровительный дагерь |        |       |

### 7) Подтверждаем своё согласие на обработку персональных данных

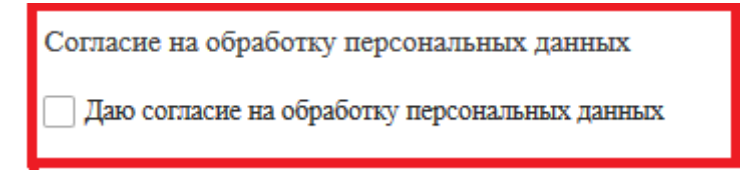

8) Нажимаем на кнопку «Оформить документы»

Эформить документы

9) Если почта была указана верно, то в течение 5 минут получаем на почту письмо следующего вида:

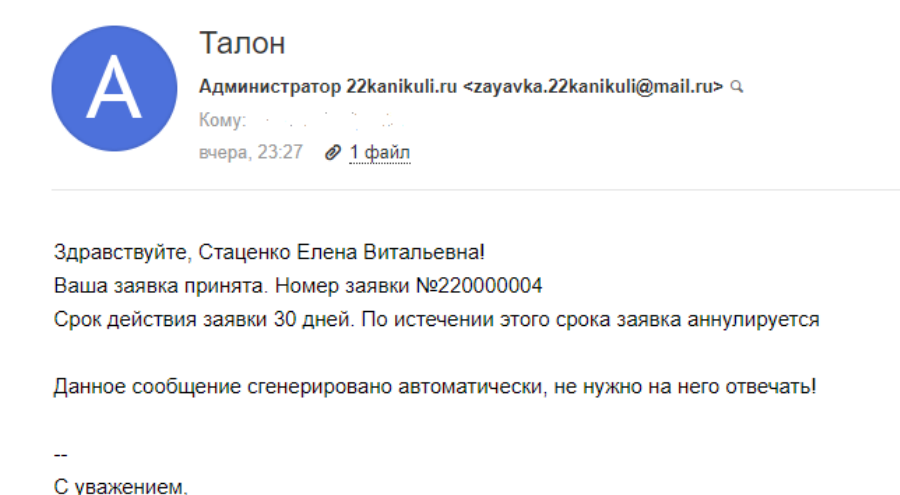

| Администратор сайта 22kanikuli.ru<br><u>zayavka.22kanikuli@mail.ru</u> |                                                                       |  |
|------------------------------------------------------------------------|-----------------------------------------------------------------------|--|
| ✓Bce o                                                                 | райлы проверены, вирусов нет                                          |  |
| 88 33                                                                  | 1 файл                                                                |  |
| PDF                                                                    | Заявление.pdf<br>464 КБ <u>Посмотреть Скачать</u> (£) <u>В Облако</u> |  |
|                                                                        |                                                                       |  |

10) При возникновении вопросов вы можете обратиться по телефону, указанному в шапке сайта

Всегда на связи: 8 (3852) 50-05-97

Или написать нам сообщение через форму обратной связи

#### Для получения ответа необходимо верно указывать ваш Email!

Если ответ не получен в течение суток, то обращайтесь в офис лагеря, указанный вами в заявке!

| Напишит            | ге нам            |
|--------------------|-------------------|
| Ваше имя:          |                   |
| Baw Email:         |                   |
| Тема:              | Техподдержка      |
| Ваше<br>сообщение: |                   |
| Пифры:             | (ii.              |
| etuchor.           | Отправить письмо! |

Для перехода на форму обратной связи воспользуйтесь кнопкой в подвале сайта

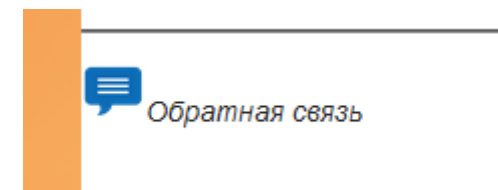